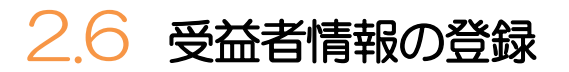

## 2.6.1 メニューを表示して、 [各種管理] > [受益者情報] > [登録] を選択します。

## 2.6.2 受益者情報を入力して、 [内容確認] を押します。

| ş | 受益者情報 登録        | GBEI01103                                                               | 1 受益者情報 を入力する                                    |
|---|-----------------|-------------------------------------------------------------------------|--------------------------------------------------|
|   | 入力 内容確認         | 元了                                                                      |                                                  |
|   | 以下の項目を入力の上、「内容確 | 場」ボタンを押してください。                                                          | 送金受取人、または信用状受益者の氏名(企業<br>名)、住所、国名、口座番号を入力してください。 |
| 1 | 受益者情報           |                                                                         | • • • • • • • • • • • • • • • • • • • •          |
|   | 登録名称            | XYZ PRODUCTS 全角半角20文字以内                                                 |                                                  |
|   | 受益者名            | XYZ PRODUCTS CO., LTD.                                                  | 2 立間城馬順和 どへ月9つ                                   |
|   | 住所              | 100 NORTH AVE, LOS ANGELES<br>ト島の「祭芸書名」と当該項目を相比て半魚茶券記号140文字以内で入力してください。 | · * 今牛佣仁(巫四十佣仁) = 卡什信用: # 汤加佣仁                   |
|   | zázn i resór    | UNITED STATES OF AMERICA アメリカ合衆国 マ                                      |                                                  |
|   | 受取人当者 必須        | 千用央数40号35又子以内                                                           | の DD (SWIFT) コード、並附M成時台、文白台、<br>国々たるカレノイださい      |
|   | 受取人国名(本店所在国)    | UNITED STATES OF AMERICA アメリカ合衆国 マ                                      |                                                  |
|   | 受取人口座番号(IBAN等)  | 年月988년年352,7407   CC1234567 半角束数近号34文字拟内                                | 入力してください                                         |
| 2 | 金融機関情報(         | Q、 全胎機變情報                                                               | • • • • • • • • • • • • • • • • • • • •          |
|   | BIC (SWIFT) ⊐−ド | <b>80153PJT001S</b> 半角英数8文字または11文字                                      | 3 送金月的情報 を入力する                                   |
|   | 金融機關名           | ABC BANK                                                                |                                                  |
|   | 支店名             | LOS ANGELES BRANCH<br>上段の「金融機関名」と当該項目を併せて半角英数記号140文字以内で入力してください。        | 送金目的、送金理由を入力してください。                              |
|   |                 | UNITED STATES OF AMERICA アメリカ合衆国 マ                                      | ※送金受取人の場合のみ入力してください。(信用                          |
|   | ET/MI           | 华判失数記号35又子以内                                                            | 状受益者の場合は不要です。)                                   |
| 3 | 送金目的情報(         | Q 送金目的情報                                                                | • • • • • • • • • • • • • • • • • • • •          |
|   | 送金目的            | 翰入 マ                                                                    | 4 内容確認 ボタンを押す                                    |
|   | 送金理由            | AUTO PARTS                                                              |                                                  |
|   |                 | 第人・1971世界の場合には、具体の間部内で算録してください。                                         | • • • • • • • • • • • • • • • • • • • •          |
|   |                 | 竹田神起 > 4                                                                |                                                  |

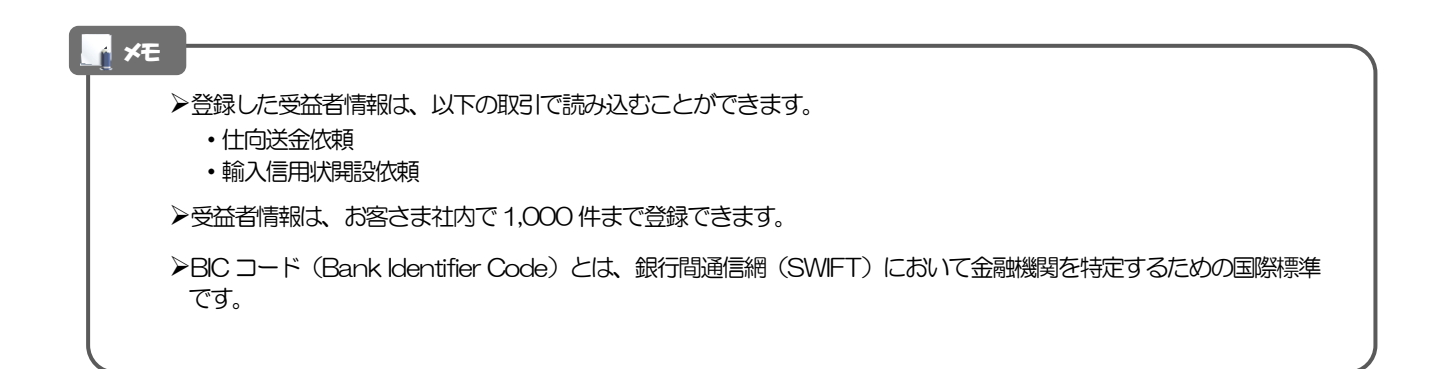

## 2.6.3 登録内容を確認し、 [実行] を押します。

| сшенных этакывая                |                            | GBEI01104 |
|---------------------------------|----------------------------|-----------|
| 入力 内容確認                         | #T                         |           |
| 以下の内容で受益者情報の登録<br>内容を確認し、よろしければ | №行います。<br>実行」ボタンを押してください。  |           |
| 受益者情報                           |                            | Θ         |
| 登録名称                            | XYZ PRODUCTS               |           |
| 受益者名                            | XYZ PRODUCTS CO., LTD.     |           |
| 住所                              | 100 NORTH AVE. LOS ANGELES |           |
| 受取人国名                           | UNITED STATES OF AMERICA   |           |
| 受取人国名(本店所在国)                    | UNITED STATES OF AMERICA   |           |
| 受取人口座番号(IBAN等)                  | CC1234567                  |           |
| 金融機関情報                          | 001507501                  | •         |
| BIC (SWIFT) P                   | ADC DANK                   |           |
| 生动物动合<br>来作名                    |                            |           |
| <b>東京</b>                       | LINITED STATES OF AMERICA  |           |
| WARAF                           |                            | •         |
| 达金日的情報                          |                            |           |
| 达金日时 情報<br>送金目的                 | 輸入                         |           |

## 2.6.4 受益者情報が登録されました。

| 益者情報 登    | 歸結果        |                      | GBEI01105 |
|-----------|------------|----------------------|-----------|
| ۸¢ ( th   | 9容確認       | 売了                   |           |
| 受益者情報の登録力 | 「完了しました。   |                      |           |
| 取引情報      |            |                      |           |
| 取引名       | 受감         | 益者情報                 |           |
| 豐錄名称      | XY         | Z PRODUCTS           |           |
| 受益者名      | XY         | Z PRODUCTS CO., LTD. |           |
| 操作日時      | 20         | 22/04/01 12:00:00    |           |
|           | <u>^</u> 1 | 続けて新規の入力へ > 2        | 2         |

| 業務               | 選択画面に戻る場合      |                        |  |  |  |  |
|------------------|----------------|------------------------|--|--|--|--|
| 1                | 各種管理メニューへ      | ボタンを押す                 |  |  |  |  |
|                  |                |                        |  |  |  |  |
| 続けて受益者情報の登録を行う場合 |                |                        |  |  |  |  |
| 続け               | て受益者情報の登録を行う場合 | <b>A</b>               |  |  |  |  |
| 続け<br>2          | て受益者情報の登録を行う場合 | <sup>会</sup><br>ボタンを押す |  |  |  |  |

. . .